## **DW NotificationBar Extension**

## **User Guide**

How to configure the extension.

## **1.** Configure the extension.

For installation kindly refer the installation manual.

Once installed kindly browse to, Admin > Stores > Configuration (Settings) > DecryptWeb Extensions > DW NotificationBar, options will be as seen in Pic #1,

| •                        | 0             | Configuration / Settings | /× 🕅 Home page   |                                                              |                                                                                                    |          |            |              | •      | <b>)</b> ( |
|--------------------------|---------------|--------------------------|------------------|--------------------------------------------------------------|----------------------------------------------------------------------------------------------------|----------|------------|--------------|--------|------------|
| $\leftarrow$             | $\rightarrow$ | C                        | 🔿   mag23.loc/ap | panel/admin/system_config/edit/section/dwno                  | tificationbar/key/ff6b0abf8abeaa8b38acf9a 70%                                                                                                    | ☆        | $\bigcirc$ | $\mathbf{F}$ | பி     | ≡          |
| Ŵ                        | C             | onfiguration             |                  |                                                              |                                                                                                    |          |            | Sa           | ve Con | ifig       |
| CASHBOAF                 |               | GENERAL                  | ~                | DW Notification Bar Configuration                            |                                                                                                    |          |            |              | (      | 9          |
| \$<br>SALES              |               | CATALOG                  | ~                | Enable Notification Bar                                      | Yes                                                                                                    | *        |            |              |        |            |
| Ŷ                        |               | SECURITY                 | ~                |                                                              | If set to 'No' Notification Bar will not be seen                                                                                                    |          |            |              |        |            |
|                          |               | CUSTOMERS                | ~                | Notification Content<br>[store view]                         | Sample Promotion Message. <u>Discount 50%</u>                                                                                                    |          |            |              |        |            |
|                          | 5             | SALES                    | ~                |                                                              |                                                                                                    | li.      |            |              |        |            |
| MARKETIN                 | 5             | ΥΟΤΡΟ                    | ~                | Allow Notification to be Closed                              | lext to be seen in the notification bar. Hi ML supported                                                                                                    | -        |            |              |        |            |
| CONTENT                  |               | DOTDIGITAL               | ~                | [store view]                                                 | Yes Enabling this will allow the user to close the notification bar for the user session                                                                                                | ·        |            |              |        |            |
| REPORTS                  |               | DECRYPTWEB EXTENSIONS    | ^                | Notification Bar Identifier<br>[store view]                  | dwnbs                                                                                                    |          |            |              |        |            |
| STORES                   |               | DW Order Profit          |                  |                                                              | Internally identifies the current notification bar. Setting this to a new value will cause the noti<br>bar to display to all users, even those who cleared a previously identified bar. | fication |            |              |        |            |
| \$                       |               |                          |                  | Auto Close Notificaton Bar After(in seconds)<br>[store view] | 5                                                                                                    |          |            |              |        |            |
| SYSTEM                   |               | DW Coupon Code           |                  | Sticky Notification Bar                                      |                                                                                                    | _        |            |              |        |            |
| FIND PARTN<br>& EXTENSIC | ers<br>NS     | Dw Notification Bar      |                  | [store view]                                                 | No<br>Enabling this will stick the notification bar to the top of the browser, even on scrolling.                                                                                       | ·        |            |              |        |            |
|                          |               | SERVICES                 | ~                | Text Color<br>[store view]                                   | #453e7d                                                                                                    |          |            |              |        |            |
|                          |               | ADVANCED                 | ~                | Background Color                                             | Color choosen will be used for the notification bar text                                                                                                    | _        |            |              |        |            |
|                          |               |                          |                  | Dackground Color<br>[store view]                             | #1ae317<br>Color choosen will be used for the notification bar background                                                                                                    |          |            |              |        |            |

Pic #1

• **Enable Notification Bar:** If set to 'Yes', all the configuration settings related to Notification bar would be enabled and it will be seen on store. The default value is set to 'Yes' when installed.

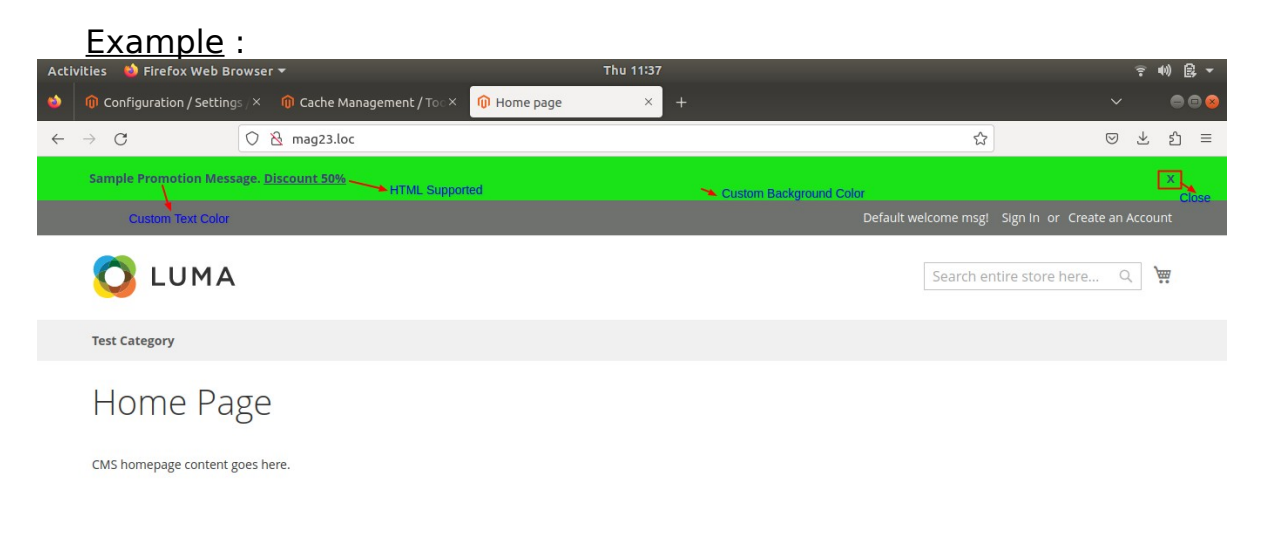

<u>Option Yes</u> As seen in the Pic #2 above, If the option is set to 'Yes', the notification bar will be seen at the top of the store page.

Option No Default store page will be seen.

• **Notification Content:** Specify the content of the notification bar that will be seen to store visitor.

HTML Content is supported.

Example : As seen in the Pic #2 above, sample text will be seen.

• Allow Notification to be Closed: If set to 'Yes', a close button will be seen in the notification bar, clicking it will close the notification bar until the user session is active.

The default value is set to 'Yes' when installed.

Example : As seen in the Pic #2 above, close button will be seen

• **Notification Bar Identifier**: String value specified here internally identifies notification bar. Setting this to a new value will cause the notification bar to display to all users, even to those who cleared a previously identified bar.

The default value is set to 'dwnb' when installed.

<u>Example</u> : If store owner want's to run a new promotion than this identifier value can be changed, so that, the store visitor's, irrespective of their notification bar preference (close or active) would be shown the promotion message

• Auto Close Notification Bar After(in seconds): Specify the time in seconds after which the notification bar will auto hide itself, if specified to 0 (zero) the bar will be seen active until closed manually.

The default value is set to '5' when installed.

<u>Example</u> : Once the page is loaded the counter will start and the notification bar will get hidden after 5 seconds

• **Sticky Notification Bar**: If set to 'Yes', the notification bar will stick to the top of the browser, even on scrolling.

The default value is set to 'No' when installed.

<u>Example</u> : The bar will still be seen on scrolling the page irrespective of the scroll position

• **Text Color**: Choose the color to be used for the notification bar text.

The default value is set to '#000000' (white) when installed.

Example : As seen in the Pic #3 below, text color is a variant of blue.

| 🔌 🕼 Co                            |                                                 | ~ 🖨 🖻 😣                                           |                                                                                                    |             |
|-----------------------------------|-------------------------------------------------|---------------------------------------------------|----------------------------------------------------------------------------------------------------|-------------|
| $\leftrightarrow$ $\rightarrow$ ( | ficationbar/key/ff6b0abf8abeaa8b38acf9a53b6a1 🏠 | ♡ 쏘 원 ≡                                           |                                                                                                    |             |
|                                   | Configuration                                   |                                                   |                                                                                                    | Save Config |
| DASHBOARD                         | DECRYPTWEB EXTENSIONS                           | Notification Bar Identifier                       | user session                                                                                                    |             |
| SALES                             | DW Order Profit                                 | [store view]                                      | Internally identifies the current notification bar. Setting this to a<br>new value will cause the notification bar to display to all users, even<br>those who cleared a previously identified bar. |             |
|                                   | DW Coupon Code                                  | Auto Close Notificaton Bar After(in sec-<br>onds) | 5                                                                                                    |             |
|                                   | Dw Notification Bar                             | Sticky Notification Bar                           | Enter "U" to disable auto closing of the notification bar.                                                                                                    |             |
|                                   | SERVICES                                        | ,                                                 | Enabling this will stick the notification bar to the top of the browser, even on scrolling.                                                                                                    |             |
|                                   | ADVANCED                                        | Text Color<br>[store view]                        | #453e7d                                                                                                    |             |
|                                   |                                                 | Background Color<br>[store view]                  | C tification bar text                                                                                                    |             |
|                                   |                                                 |                                                   | # 453e7d                                                                                                    |             |

Pic #3

• **Background Color**: Choose the color to be used for the notification bar background.

The default value is set to '#ffffff' (black) when installed.

<u>Example</u> : As seen in the Pic #3 above, background color is a variant of green.

## 2. ACL Configuration

ACL configuration can be found under User Role, under Configuration > NotificationBar by DecryptWeb as seen in pic below

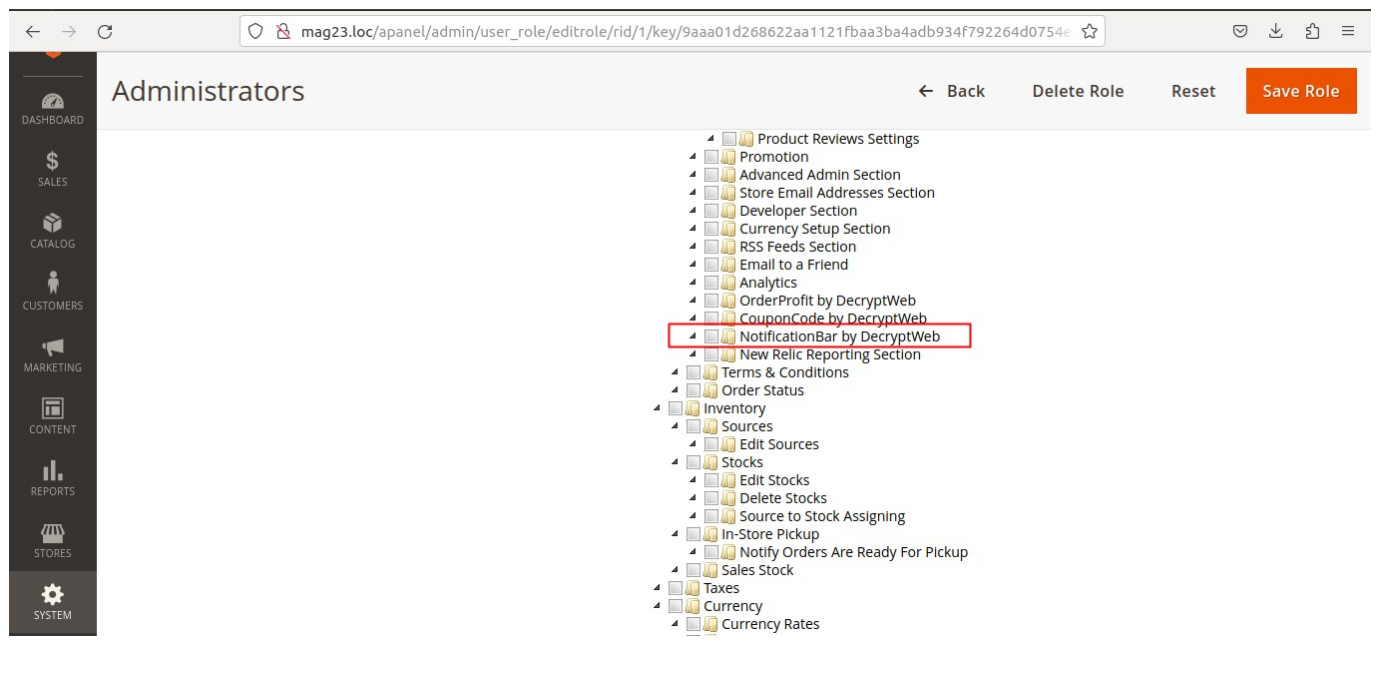

Pic #4